# Upgrading Elasticsearch from version 2.x to 5.x (Windows)

# Summary

Elasticsearch is a required component of ALM Octane. This document is provided as a service and provides instructions on upgrading Elasticsearch on Windows platforms.

# Topic

This article provides the steps for upgrading the Elasticsearch database from version 2.x to 5.x. Elasticsearch is a required database component for ALM Octane. Elasticsearch version 5.x is required for ALM Octane 12.55.25 and later.

# **Overview**

The upgrade is divided into three stages:

- **Before upgrading** Install the migration plugin and run the cluster checkup to see what you will need to adjust during the upgrade.
- Upgrade Perform the upgrade.
- After upgrading Restart the cluster, and resume indexing and searching.

# **Before upgrading**

1. Install the migration plugin

Install the migration plugin with a version corresponding to the version of Elasticsearch currently installed.

```
.\plugin install file:///c:/Temp/elasticsearch-migration-2.0.4.zip
```

You do not have to restart or reload the cluster restart or reload is required.

# 2. Check findings

http://{hostname}:9200/\_plugin/elasticsearch-migration

Click option 1, Cluster Checkup. Write down the recommendations listed for the settings in **elasticsearch.yml** and plugins.

The tables below list changes that usually have to be made.

## Plugins not supported

| head      | Should be run as standalone server |
|-----------|------------------------------------|
| kopf      | cerebro                            |
| cloud-aws | discovery-ec2, repository-s3       |
| shield    | Part of x-pack                     |
| license   | Part of x-pack                     |

For detailed instructions, see the Elastic documentation here.

## Node settings

| discovery.ec2.ping_timeout | Not<br>supported | Remove from yml                                                                    |
|----------------------------|------------------|------------------------------------------------------------------------------------|
| cloud.aws.s3.proxy.host    | Changed          | cloud.aws.protocol: https<br>cloud.aws.proxy.host: <proxy host="" name=""></proxy> |
| cloud.aws.s3.proxy.port    | Changed          | cloud.aws.proxy.port: <port></port>                                                |
| bootstrap.mlockall: true   | Changed          | bootstrap.memory_lock: true                                                        |
| shield.enabled             | Renamed          | xpack.security.enabled                                                             |
| index.number_of_replicas   | Not<br>supported | Remove from config file. Should be defined on index level                          |
| index.number_of_shards     | Not<br>supported | Remove from config file. Should be defined on index level                          |
| node.zone                  | renamed          | node.attr.zone                                                                     |
| foreground                 | Not<br>supported | Remove from config file                                                            |

# 3. Back up configuration files

cp %ElasticSearch\_Dir%/config/ C:\Temp

## 4. Back up ELS indexes

Take a snapshot backup of the Elasticsearch server indexes: mqm\_\*

# 5. Download ELS installation file

https://artifacts.elastic.co/downloads/elasticsearch/elasticsearch-5.6.5.zip

## 6. Prepare for plugin re-installation

Plugins are built for a specific version of Elasticsearch, and therefore must be re-installed each time Elasticsearch is updated.

• Write down all plugins that are installed on all nodes.

%ElasticSearch\_Dir%\bin\plugin list

• Remove the plugins.

%ElasticSearch\_Dir%\bin\plugin remove [pluginname]

• If you are using the **shield** plugin, remove the **shield** directory.

mv %ElasticSearch\_Dir%/config/shield/tmp

• For external plugins, like prometheus, download plugins installation files for the correct version of Elasticsearch.

## 7. Stop ALM Octane servers

## Windows installations:

Stop the ALM Octane service.

## *Linux installations:*

/opt/octane/wrapper/HPALM stop

## 8. Disable shard allocation before shutting the node

```
PUT {hostname}:9200/_cluster/settings {
    "persistent": {
        "cluster.routing.allocation.enable": "none"
    }
}
```

## 9. Perform a synced flush and stop indexing

POST {hostname}:9200/\_flush/synced?pretty

A synced flush request is a "best effort" operation. It will fail if there are any pending indexing operations, but it is safe to reissue the request multiple times if necessary.

## 10. Shutdown all cluster nodes

Stop services on all nodes.

|                                                                                                 |                                       | C                                                | omponent Services            |              |                           |                                                                                                    |   |
|-------------------------------------------------------------------------------------------------|---------------------------------------|--------------------------------------------------|------------------------------|--------------|---------------------------|----------------------------------------------------------------------------------------------------|---|
| File Action View Wind                                                                           | ow Help                               |                                                  |                              | 11 11        |                           | 11 1 1 1 1 1                                                                                                    |   |
| 💠 🔿 🙍 📷 🖾 🔒                                                                                     | 🖬 📷 🕨 🖩 🖬 🕪                           |                                                  |                              |              |                           |                                                                                                    |   |
| Console Root                                                                                    | Services (Local)                      |                                                  |                              |              |                           |                                                                                                    | / |
| Description Services Flag                                                                       | Elasticsearch 2.4.6 (elasticsearch-   | Name                                             | Description                  | Status       | Startup Type              | Log On As                                                                                                    |   |
| Event Viewer (Local)                                                                            | service-x64)                          | C Diagnostic System Host                         | The Diagnostic System Ho     |              | Manual                    | Local Syste                                                                                                    |   |
| Start the service<br>Description:<br>Elasticeaerch 2.66 Windows Service -<br>https://elastic.co |                                       | C Diagnostics Tracking Service                   | The Diagnostics Tracking     | Running      | Automatic                 | Local Syste                                                                                                    |   |
|                                                                                                 | Start the service                     | Distributed Link Tracking Client                 | Maintains links between N    | Running      | Automatic                 | Local Syste                                                                                                    |   |
|                                                                                                 | C Distributed Transaction Coordinator | Coordinates transactions t                       | Running                      | Automatic (D | Network S                 |                                                                                                    |   |
|                                                                                                 | C DNS Client                          | The DNS Client service (dn                       | Running                      | Automatic (T | Network S                 |                                                                                                    |   |
|                                                                                                 | Elasticsearch 2.4.6 Windows Service - | CElasticsearch 2.4.6 (elasticsearch-service-x64) | Elasticsearch 2.4.6 Windo    |              | Manual                    | Local Syste                                                                                                    |   |
|                                                                                                 | https://elastic.co                    | C Encrypting File System (EFS)                   | Provides the core file encr  |              | Manual (Trig              | Local Syste                                                                                                    |   |
|                                                                                                 |                                       | Extensible Authentication Protocol               | The Extensible Authenticat   |              | Manual                    | Local Syste                                                                                                    |   |
|                                                                                                 |                                       | Function Discovery Provider Host                 | The FDPHOST service host     |              | Manual                    | Local Service                                                                                                   |   |
|                                                                                                 |                                       | C Function Discovery Resource Publication        | Publishes this computer a    |              | Manual                    | Local Service                                                                                                   |   |
|                                                                                                 |                                       | Google Update Service (gupdate)                  | Keeps your Google softwa     |              | Automatic (D              | Local Syste                                                                                                    |   |
|                                                                                                 |                                       | Google Update Service (gupdatem)                 | Keeps your Google softwa     |              | Manual                    | Local Syste                                                                                                    |   |
|                                                                                                 |                                       | G Group Policy Client                            | The service is responsible f | Running      | Automatic (T              | Local Syste                                                                                                    |   |
|                                                                                                 |                                       | G Health Key and Certificate Management          | Provides X.509 certificate a |              | Manual                    | Local Syste                                                                                                    |   |
|                                                                                                 |                                       | Human Interface Device Service                   | Activates and maintains th   |              | Manual (Trig              | Local Syste                                                                                                    |   |
|                                                                                                 | Extended Standard /                   |                                                  |                              |              | Construction Construction | Contraction of the second second second second second second second second second second second second second s |   |

# Upgrade

## 1. Upgrade all nodes

Extract the **elasticsearch-5.6.5.zip** downloaded earlier under "Before upgrading" in a new directory to install. Make sure to extract to a new directory to prevent overwriting data and configuration directories.

## 2. Edit jvm.options

%Elasticsearch\_dir%/config/jvm.options

| Change from                        | Change to                                                                 |
|------------------------------------|---------------------------------------------------------------------------|
| -Xms< <b>XXX</b> >g                | Change the <b>XXX</b> to half of memory available on the machine minus 1. |
| -Xmx< <b>XXX</b> >g                | Change the <b>XXX</b> to half of memory available on the machine minus 1. |
| -XX:CMSInitiatingOccupancyFraction | Change the XX to 92.                                                      |

# 3. Edit elasticsearch.yml

Copy **elasticsearch.yml** from previous version and fix settings according to the findings of migration tool you ran earlier (see above).

elasticsearch.yml is usually located in the %Elasticsearch\_dir%/config/ folder.

| Section              | Change type | From                        | То                           |
|----------------------|-------------|-----------------------------|------------------------------|
| #Memory<br>parameter | Change      | bootstrap.mlockall:<br>true | bootstrap.memory_lock: true  |
| #X-Pack<br>parameter | Add         | NA                          | xpack.security.enabled: true |

| Section                    | Change type | From                     | То                                                                                                    |
|----------------------------|-------------|--------------------------|----------------------------------------------------------------------------------------------------|
| #Not supported definitions | Remove      | NA                       | index.number_of_shards: xx<br><b>Note</b> : Mark down this parameters<br>as it will be used later in the index<br>template.  |
| #Not supported definitions | Remove      | NA                       | index.number_of_replicas: xx<br><b>Note</b> : Mark down this parameter<br>as it will be used later in the index<br>template. |
| #-For aws plugin           | Change      | node.zone: <zone></zone> | node.attr.zone: <zone></zone>                                                                                                |
| #-For aws plugin           | Remove      | NA                       | plugin.madatory: cloud-aws                                                                                                   |
| #-For aws plugin           | Remove      | NA                       | discovery.ec2.ping_timeout:<br><xx>s</xx>                                                                                    |

## 4. Remove and re-install the Elasticsearch service

Remove the service of the previous Elasticsearch version: %Elasticsearch\_dir\_OLD%\bin\service.bat remove Install the service of the new Elasticsearch version: %Elasticsearch\_dir%\bin\elasticsearch-service.bat install

#### 5. Re-install plugins

Use the list of plugins prepared earlier under "Before upgrading" to install new versions.

For plugins written by Elasticsearch, use the following command:
 %Elasticsearch\_dir%\bin\elasticsearch-plugin install [plugin-name]

For example, if you use Amazon discovery plugins:

.\elasticsearch-plugin install discovery-ec2

.\elasticsearch-plugin install repository-s3

• For external plugins, use previously-loaded plugin installation files.

```
.\elasticsearch-plugin install file://[path to file/file_name]
```

#### For example, for Prometheus:

.\elasticsearch-plugin install file:///tmp/elasticsearch-prometheusexporter-5.6.5.0.zip

• X-Pack installation and definition

.\elasticsearch-plugin install x-pack

cd %Elasticsearch\_dir%

Create system\_key

.\bin\x-pack\syskeygen -> file created on %Elasticsearch\_dir%\config\xpack

For cluster configuration, copy the system key file to **all nodes**.

• Add admin user for Elasticsearch (this should be done on all nodes)

.\bin\x-pack\users useradd -v <username> -r superuser -p <password>

• Restart the service on **all cluster nodes** 

service elasticsearch restart

Update the x-pack license

```
gc .\license.json | Invoke-WebRequest -uri
http://<host>:<port>/_xpack/license?acknowledge=true -Credential elastic
-Method Put
```

If you get the message "If there are limitations in the license, run with acknowledge=true", run with the syntax below:

```
gc .\license.json | Invoke-WebRequest -uri
http://<host>:<port>/_xpack/license -Credential elastic -Method Put
```

# After upgrading

## 1. Start the cluster

If you have <u>dedicated master nodes</u>, start them first. Dedicated master nodes are nodes with **node.master** set to **true** (the default) and **node.data** set to **false**.

The number of nodes started should be at least the number defined in **elasticsearch.yml**:

discovery.zen.minimum\_master\_nodes: xxx

If not, the recovery will not start until the number of nodes reaches number defined in **discovery.zen.minimum\_master\_nodes**.

Start the Elasticsearch 5.6.5 service on all cluster nodes:

%Elasticsearch\_dir%\bin\elasticsearch-service.bat start

Check that nodes respond:

GET {hostname}:9200/\_cat/health?pretty

GET {hostname}:9200/\_cat/recovery?pretty

#### 2. Wait for yellow

Run the commands below and wait until all primary shards have been recovered, but not all replica shards are allocated. This is to be expected because allocation is still disabled.

GET {hostname}:9200/\_cat/health?pretty

GET {hostname}:9200/\_cat/recovery?pretty

## 3. Re-enable allocation

When all nodes joined the cluster and the cluster is yellow, re-enable the allocation.

```
PUT _cluster/settings
{
    "persistent": {
        "cluster.routing.allocation.enable": "all"
    }
}
```

## 4. Back up ELS indexes

Take a snapshot backup of the Elasticsearch server indexes after upgrading.

mqm\_\*

## 5. Create mqm index template

Replace **num\_shards** and **num\_replicas** in the template below with the values you removed from the **elasticsearch.yml** file earlier.

```
PUT _template/mqm_index_template
{
    "order": 0,
    "template": "mqm*",
    "settings": {
        "index": {
            "number_of_shards": "num_shards",
            "number_of_replicas": "num_replicas"
        }
    },
    "mappings": {},
    "aliases": {}
}
```

## 6. Resume indexing and searching

At this point it is safe to resume indexing and searching. Start application servers.

#### 7. Wait for green

All primary and replica shards successfully allocated.

```
GET {hostname}:9200/_cat/health?pretty
```

```
GET {hostname}:9200/_cat/recovery?pretty
```